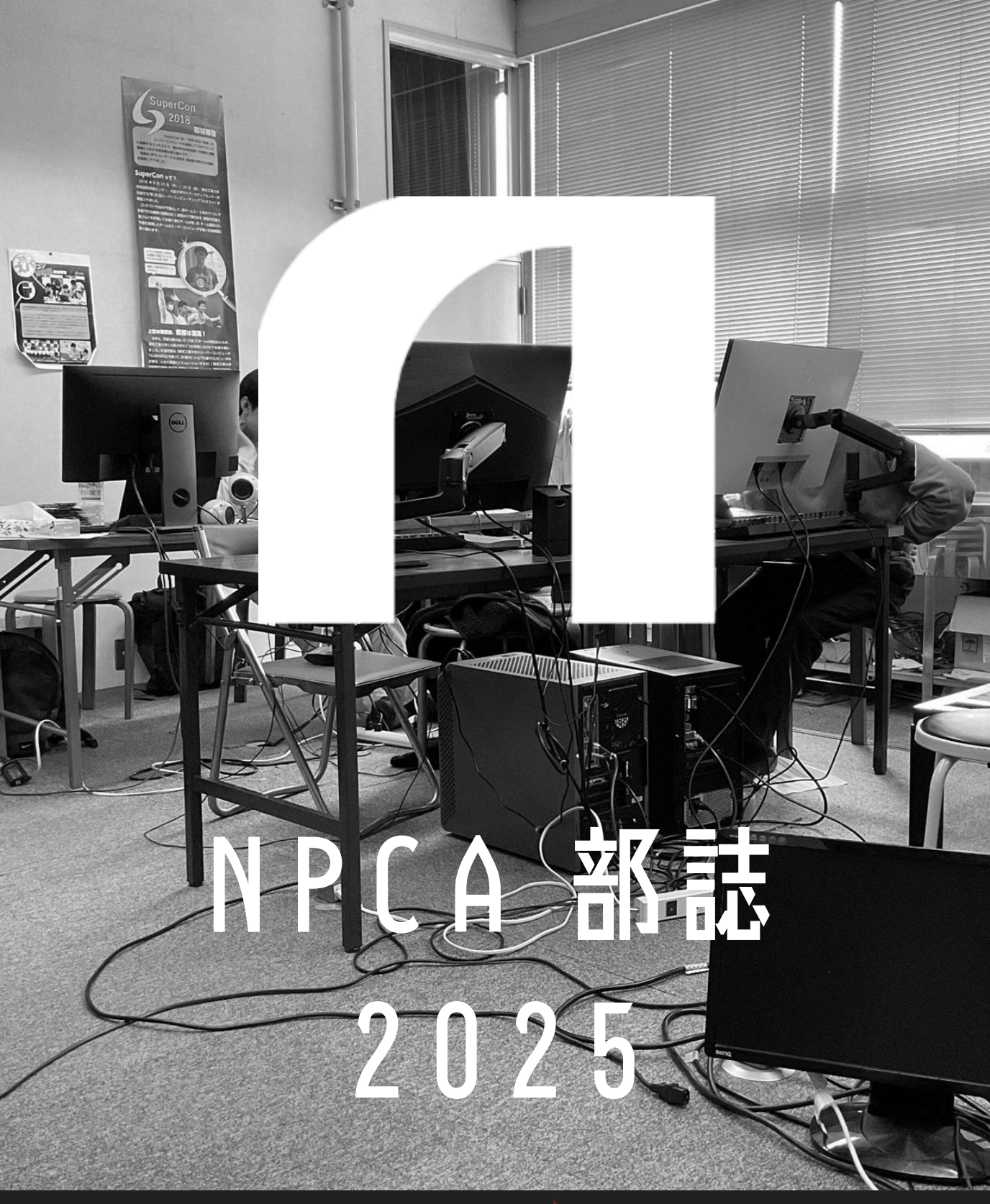

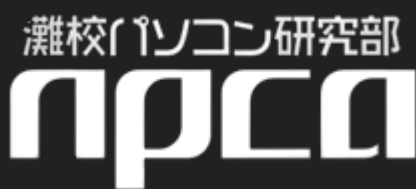

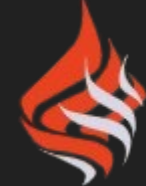

79th Nada School Festival

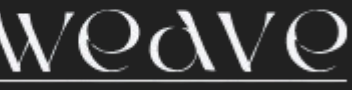

目次

| 第1章 | 電動キックボードのポート配置を最適化してみた       | 3  |
|-----|------------------------------|----|
| 第2章 | ポケポケの戦略をプログラミングで導く           | 8  |
| 第3章 | 日本語で書かれる PG 言語 なでしこ          | 14 |
| 第4章 | MythicMobs でオリジナルモブを作ろう      | 18 |
| 第5章 | <b>Python を使った自作 SNS の開発</b> | 25 |
| 第6章 | サイクリングの周回ルートを探索する            | 40 |

あいさつ

皆さんこんにちは。灘校パソコン研究部部長の Kohenyan と申します。本日は第 79 回灘校文化祭 "weave"にご来場いただきありがとうございます。灘校パソコン研究部では、競技プログラミング<sup>\*1</sup>や機械 学習、Unity<sup>\*2</sup>などによるゲーム作成、CTF<sup>\*3</sup>やセキュリティ、サーバー構築など、情報系の様々な分野に 日々取り組んでいます。一口にパソコンと言えども多様な「好き」を持った部員たちの集大成である展示と 部誌を、ぜひ楽しんで行ってください!

#### この冊子について

部誌のコードやファイルは、灘校パソコン研究部の公式サイトにて公開しています。少しでもご興味を 持っていただけましたら、公式サイト内の「作品」ページをご覧いただくか、「NPCA 作品」で検索してく ださい。

## 執筆者の表記について

執筆者名として、本名ではなくハンドルネームが記載されています。これは、部内では本名を呼ぶことが 滅多になく、ほとんどの場合部内ではハンドルネームで互いを呼び合うという慣習によるものです。また、 灘校の文化に従い、学年ではなく何回生かが記されています。2025 年 5 月現在、各回生は次の学年に相当 します。

- 79 回生: 高校2年生
- 80 回生: 高校1年生
- 81 回生:中学3年生

<sup>\*1</sup> 与えられた課題を解決するプログラムをいかに素早く正確に記述するかを競うプログラミングのコンテストの総称

<sup>\*2</sup> ゲームを作るためのアプリケーション (ゲームエンジン) の一種

<sup>\*&</sup>lt;sup>3</sup> Capture The Flag(旗取りゲーム)の略、情報セキュリティの技術を競う競技

# 第1章

# 電動キックボードのポート配置を最適化し てみた

79回生 Kohenyan

# 1.1 はじめに

こんにちは!パソコン研究部の部長をしている、高2の Kohenyan と申します。部長になってみて、思った以上にやることが多くて大変だなと感じる毎日です。

先に説明しておくと、「情報科学の達人」というプロジェクトは、高校生や高専生が最先端の研究者と一 緒に学びながら、自分たちで研究テーマに挑戦するというプログラムです。

今回はこの「情報科学の達人」という教育プロジェクトに参加して、その中で取り組んだ研究内容を記事 にまとめました。このプロジェクトでは、東京大学の河瀬先生(特任准教授)がメンターとしてサポートし てくださいました。河瀬先生には、研究を進めるうえでたくさんアドバイスをいただき、本当に感謝してい ます。改めてお礼を申し上げます。

### 1.2 電動キックボードの研究をやろうと思ったきっかけは?

電動キックボードって少し前に結構話題になりましたよね。

それで、キックボードのポートってどれぐらいあるんだろう?ということで、学校の近く、三宮駅周辺の ポートを調べてみました。

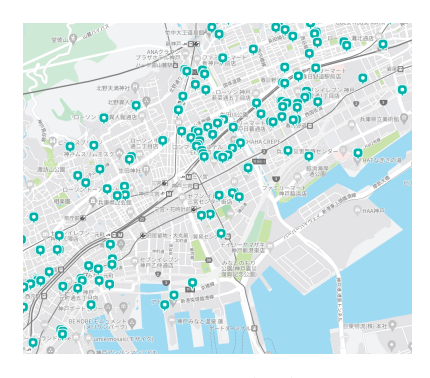

図 1.1: ポート配置の図

上の図を見て、ポートの配置偏ってるのでは?と思い、実際の需要とどれぐらいずれているか、そして再 配置を行うことでどのように改善するか調べることにしました。

### 1.3 前提知識

電動キックボードについて: 電動キックボードはポートとポートの間を移動できる交通手段です。今回は LUUP という電動キックボードについて調べました。

線形計画問題とは:線形計画問題は、線形な目的関数を最大化または最小化し、線形な制約条件を満たす 解を求める問題です。変数は連続値(実数)を取ることができ、特定の範囲内で(目的関数が最大化 or 最小 化するような)最適な解を探します。

簡単な例) 目的関数: -2x + 3y ←最小化

制約条件:  $x + y \le 5, x, y \ge 0$ 

このような問題を、ソルバー PuLP というものを使えば最小化される (x, y) を求めることができます。 実際は、この x や y の変数が数十個、数百個もある問題を解きます。

#### 1.4 実験の手法

神戸の三宮駅、神戸駅周辺をグリッド状に分割することで、プログラム上にリアルの情報を表現しました。また、ポート配置を最適化する問題を、のちのページのような線形計画問題として定式化し、ソルバー PuLP によって求解しました。

ポートを利用する人口は、特定の時間帯における人の分布を示す「人口流動マップ」(NTT ドコモ提供) を活用して推計しました。具体的には、平日 13 時の 500m グリッドごとの人口データに対し、電動キック ボードを利用する割合(=0.01 程度の定数)を乗じることで、各グリッドから駅へと移動する利用者数、つ まり需要を算出しました。

(問題設定:2 つの駅があり、各利用者は最寄りの駅を利用します。キックボードを利用すると移動速度が 徒歩の 2 倍となり、利用者全体の平均移動時間が最小となるように利用されるものとします。)

#### 線形計画問題の定式化

注釈: パラメータ、関数、変数、目的関数、制約条件をのせますが、少し難易度高めなので、分からない場 合は実験結果まで飛ばしてください。

# パラメータ

- M: グリッド数
- $pop_i$ : *i* 番目のグリッドの人口  $(0 \le i < M)$
- pos<sub>i,j</sub>: i 番目のグリッドの座標 (i = M は駅 A, i = M + 1 は駅 B, j = 0 が x 座標, j = 1 が y 座標)
- *portprev<sub>i</sub>*: i 番目のグリッドの現在のポート数 ( $0 \le i < M$ )

### 関数

距離関数:

$$d(i,j) = \sqrt{(pos_{i,0} - pos_{j,0})^2 + (pos_{i,1} - pos_{j,1})^2}$$

# 変数

- $port_i$ : *i* 番目のグリッドに設置するポート数 ( $0 \le i < M$ )
- v<sub>i,j</sub>: *i* 番目のグリッドが利用する移動手段の人数 (0 ≤ *i* < M, 0 ≤ *j* ≤ M, *j* = M の場合は徒歩 移動)

# 目的関数

# 制約条件

1. ポート容量制約:

$$\sum_{j=0}^{M-1} v_{j,i} \leq port_i \quad (0 \leq i < M)$$

2. 人口分配制約:

$$\sum_{j=0}^{M} v_{i,j} = pop_i \quad (0 \le i < M)$$

3. ポート増設上限 (X はポートを追加する数):

$$\sum_{i=0}^{M-1} (port_i - portprev_i) \le X$$

4. ポート非減少制約(再配置実験の時は除く):

$$port_i \ge portprev_i \quad (0 \le i < M)$$

5. 非負制約:

$$v_{i,j} \ge 0, \ port_i \ge 0 \quad (0 \le i < M, 0 \le j \le M)$$

#### 1.5 行う実験

まず、実際のポートの配置と需要がどれぐらいマッチしているか調べるために、ポートの総数を変えずに (実際のポートの配置をすべて破棄した状態で) 再配置する実験を行いました。次に、ポートを追加したらど れぐらい改善するのか確認するために、実際のポートの配置を維持したままポート数を増やしていく実験を 行いました。

#### 1.6 実験結果

1. ポートの総数を変えずに再配置した場合の改善効果: 平均移動時間の値が、再配置前では 6.9067 であったのに対して、再配置後は 4.5964 となり、再配置により 34% の改善が確認できました。

2. ポートを追加した場合の改善効果: 下図のように、ポートの追加に応じて平均移動時間が改善しました。

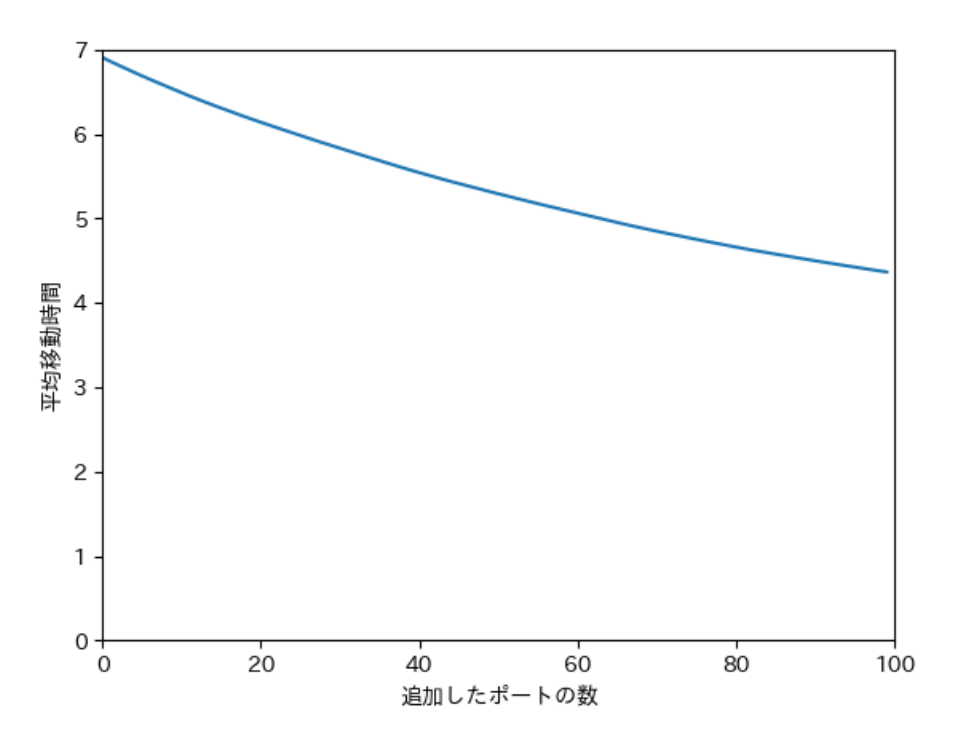

図 1.2: ポート追加による移動時間の変化

実験結果から分かること: しかし、元々のポートは 114 個であり、約 90 個の追加によって再配置と同等 の改善効果が得られたことが分かります。従って、単純にポートを増設するよりも、適切に再配置する方が 効率的な改善策であることが分かりました。

# 1.7 まとめ

実験結果に書かれている通り、ポートを増設するよりも適切に再配置する方が効率的であるというのは、 言い換えると、既存のポートが需要とかなり乖離された状態で配置されている、ということですね。今回 は、ポート数が 100 個程度、駅も二つだけの神戸、三ノ宮駅周辺で実験しましたが、ポート数ももっと多 く、駅も密集している東京 23 区全体で実験してみたり、ポート配置による設置費用と、設置すると需要に よってどれだけ利益が増えるか、も実験してみたいと思いました。

#### 1.8 参考資料

• https://note.com/shirotabistudy/n/n7fc4ba351eea 「Python pulp メモ」

- https://luup.sc/port-map/ 「LUUP ポート一覧」
- https://mobakumap.jp/#34.688958,135.187581,14z 「人口流動統計 モバイル空間統計」

# 第2章

# ポケポケの戦略をプログラミングで導く

79回生 かつどん

### 2.1 はじめに

こんにちは。79回生のかつどんです。好きなポケモンはラティアスです。僕の灘校文化祭も残り2回と なってしまいました。去年はなんと準備期間から文化祭が終わるまで熱を出して寝ていました。最後の文化 祭でそうならないことを祈るばかりです。

さて皆さん、Pokémon Trading Card Game Pocket 通称「ポケポケ」 プレイされているでしょう か?ポケポケはポケモンカードゲームを原作としたスマホ向けのカードゲームアプリで、手軽にカードを集 めたり対戦したりでき、去年の 10 月にリリースされて以来大人気のゲームになっています。この記事では そんなポケポケの「対戦」について深く考えてみます。

皆さんポケポケをプレイしていてこんなことを思ったことはありませんか?

- 進化ポケモンを立てたいけどなかなか手札に来ない。
- 相手のカスミで運だけで負けた。
- 手札のカードどれから使ったら一番勝ちに近づくの?

やはりカードゲームなので当然確率が絡みますが、なかなか釈然としないことがあるかもしれません。今回は「進化ポケモンが立つ確率」に焦点を当てて確率をプログラミングで求め、戦略を考えてみます。この記事を皆さんが読んでいるころにはランクマッチが開幕していると思うので、これを参考にプログラミングを駆使して爆勝ちしてみてください。

### 2.2 ポケポケをプレイしていない人へ

ここではポケポケの対戦機能について軽く説明します。既にプレイされている方は飛ばして大丈夫です。 ポケポケでは 20 枚のカードを使って1対1で対戦します。カードには大きく分けて「ポケモン」と「ト レーナーズ」の2種類のカードがあります。対戦の最初に先攻・後攻を決めて山札を5枚引きます。それぞ れの番のはじめに山札からカードを1枚引き、手札のカードを使って戦います。

ポケモンのカードは、実際にワザを使って戦うカードです。

ポケモンは「バトル場」と「ベンチ」という2種類の場所に出すことができ、自分のターンにバトル場に いるポケモンがワザを使って相手のポケモンに攻撃することができます。ワザを使うと自分の番が終わりま

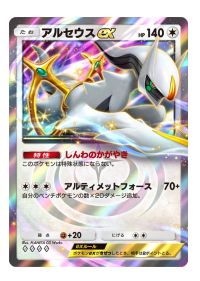

す。ワザなどでダメージを受けて HP が0になるとそのポケモンはきぜつします。相手の番にバトル場の ポケモンが相手に倒されたときはベンチからポケモンを出します。ポケモンは進化していないポケモンであ るたねポケモンとその進化先のポケモンをデッキに入れておくことで進化させることもできます。ポケモン の中にも「ポケモン ex」という特別なポケモンがいて、相手のポケモン ex を倒すと2 ポイント、そうでな いポケモンを倒すと1 ポイント獲得でき、3 ポイント取るとバトルに勝利となります。

トレーナーズのカードは戦うのではなく、自分のターン中に使用して山札を引いたりポケモンの HP を回 復したり対戦をサポートしてくれるカードです。

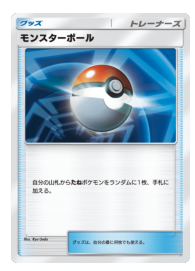

トレーナーズのカードには「グッズ」「サポート」「どうぐ」の3種類があります。グッズは自分のターン に何回も使用できるカードです。サポートは自分のターンに1回しか使えません。どうぐは他とは違い、自 分の場のポケモンに付けて効果を発揮します。

正直プレイしてみないとわからない部分が多いと思うのでこの記事を読んで興味を持ったら実際にプレイ してみてください。

# 2.3 今回使うデッキや手法など

今回は執筆時点で環境デッキの一角である「ダークライ ex+ ジバコイルデッキ」を用いて「最速で 2 進 化ポケモンのジバコイルが立つ確率」を考えていきます。その番場に出したばかりのたねポケモンやその番 進化させたばかりのポケモンを進化させることはできないため、2 進化が立つ最も早いターンは 3 ターン目 です。前半では 1 つめのデッキ、後半では 2 つめのデッキについて考えます。どちらも海外大会の上位入賞 デッキで強さはお墨付きです。

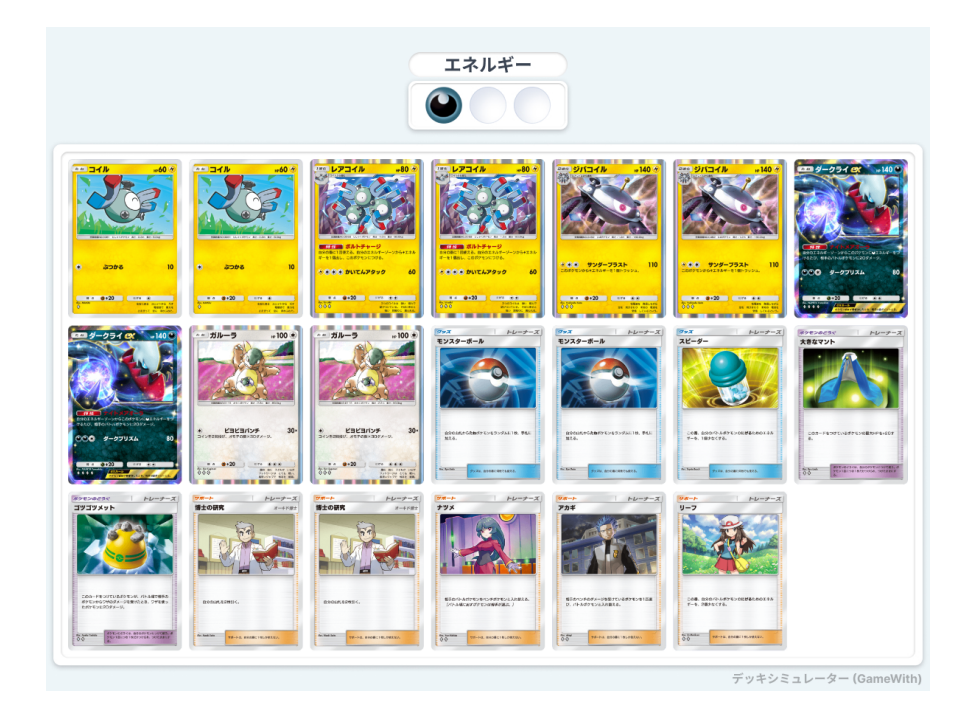

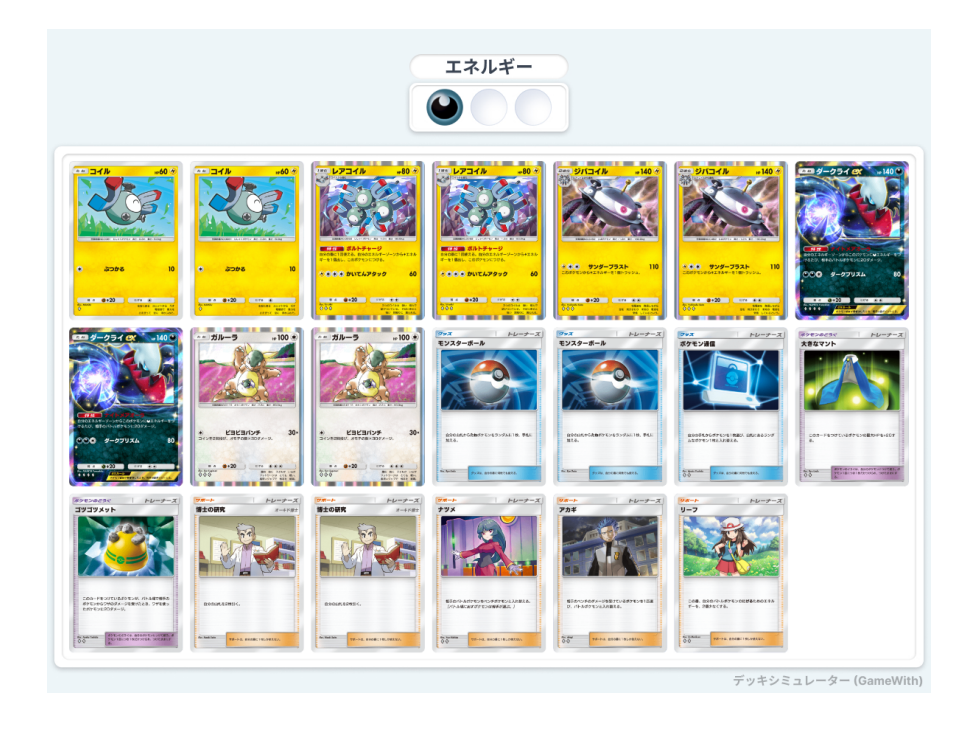

採用されているカードについて軽く説明します。

- コイル・レアコイル・ジバコイル 今回計算するテーマのポケモンです。自分で自分にエネルギーを 付けられて優秀なアタッカーです。コイル→レアコイル→ジバコイルと進化します。
- ダークライ・ガルーラ どちらもジバコイルと相性が良いたねポケモンです。
- モンスターボール 山札からランダムにたねポケモンを1枚手札に加えるグッズです。
- 博士の研究 山札を2枚引けるサポートです。
- ポケモン通信 2つめのデッキにのみ採用されています。手札のポケモンを1枚選んで山札のランダ ムなポケモンといれかえるグッズです。

- スピーダー 1つめのデッキにのみ採用されています。使用したターンポケモンのにげるために必要 なエネルギーが1減るグッズです。
- リーフ 使用したターンポケモンのにげるために必要なエネルギーが2減るサポートです。
- ナツメ・アカギ どちらも相手のベンチのポケモンをバトル場に引っ張り出すサポートです。
- ゴツゴツメット 持たせたポケモンがワザのダメージを受けたとき相手に 20 ダメージ与えるどうぐです。
- 大きなマント 持たせたポケモンの HP が 20 増えるどうぐです。

スピーダー以降のカードは今回調べる2進化が立つ確率には関係がないカードですが、どれも強力なカード です。

ところでみなさん、高校で確率を勉強するときどうやって求めていたでしょうか?全事象のうち〇〇が起 こる場合が何通りあるから何分の何、という風に求めていたりしたと思うのですが、2進化が立つ確率なん ていうのは全事象が多すぎて到底正確に求めることはできません。そこで、コンピュータの力を借りて「実 際に何万回と試してみて何回成功したか」で確率を求めていきます。プログラミングの世界ではモンテカル ロ法とか言われています。2,3回試してみただけでは正確な確率は求められませんが、プログラミングを用 いて大量に試行することでかなり正確に求めることができます。

# 2.4 実際にプログラムを書いて計算してみよう!

最初は1つめのポケモン通信が入ってないデッキで3ターン目にジバコイルが立つ確率を計算していき ます。ちなみに今回、レッドカードなどのカードで相手からこちらの手札に干渉してくるカードについては 考えないものとします。そんなもの考えてられないので。最初は順番を特に考えずにカードを使っていきま す。具体的には全て博士の研究→モンスターボールの順番でプレイしています。後でカードを使う順番をよ く考えると確率がどのように変わるかお見せしようと思います。

今回は僕が普段使い慣れている C++ を使って計算していきます。紙面上ではスペースを使いすぎてしま うためコードは紙版では割愛します。web 版では実際に使ったコードを載せているのでそちらも是非お読み ください。ちなみに実験のために人に見せることとか考えずに適当に書き殴ってたら 400 行とかになって ました。ひどすぎる。web に載せるコードはそういうきったねえコードじゃなくてきれいにする予定です。

| 56 | if(hand['G'] >= 1){                                                                                     |
|----|----------------------------------------------------------------------------------------------------|
| 57 | <pre>for(int i = 0; i &lt; 2; i++){</pre>                                                               |
| 58 | hand[deck[0].first]++;                                                                                  |
| 59 | <pre>deck.erase(deck.begin());</pre>                                                                    |
| 60 | }                                                                                                    |
| 61 | hand['G'];                                                                                              |
| 62 |                                                                                                    |
| 63 | <pre>while(hand['F'] &gt; 0){</pre>                                                                     |
| 64 | <pre>bool flag = true;</pre>                                                                            |
| 65 | <pre>for(auto x : deck){</pre>                                                                          |
| 66 | if(x.first == 'A'    x.first == 'D'    x.first == 'E'){                                                 |
| 67 | flag = false;                                                                                           |
| 68 | break;                                                                                                  |
| 69 |                                                                                                    |
| 70 |                                                                                                    |
| 71 | if(flag) break;                                                                                         |
| 72 | <pre>while(deck[0].first != 'A' &amp;&amp; deck[0].first != 'D' &amp;&amp; deck[0].first != 'E'){</pre> |
| 73 | <pre>random_device get_rand_dev;</pre>                                                                  |
| 74 | <pre>mt19937 get_rand_mt(get_rand_dev());</pre>                                                         |
| 75 | <pre>shuffle(deck.begin(), deck.end(), get_rand_mt);</pre>                                              |
| 76 |                                                                                                    |
| 77 | <pre>hand[deck[0].first]++;</pre>                                                                       |
| 78 | <pre>deck.erase(deck.begin());</pre>                                                                    |
| 79 | hand['F'];                                                                                              |

こんな感じです。ちなみにこれは博士の研究とモンスターボールを使用するときのコード。

実際にカードを引いたりポケモンを持ってきたりのシミュレーションを 100000 回行うコードを書いて実行してみると...36505 回成功、だいたい 36.5 %の確率で 3 ターン目にジバコイルが立つことがわかりました!だいたい 3 回に 1 回といったところです。みなさんがプレイする時の感覚とは合っているでしょうか? 僕的には少し感覚より低いかも?という感じです。というわけでここからはポケモン通信を入れたり順番を 変えたりして確率がどれくらいあがるか調べていきましょう!

### 2.5 ポケモン通信を入れて計算してみる

次はポケモン通信を入れたデッキで計算してみます。順番は深く考えずに博士→モンスターボール→ポケ モン通信でプレイします。ちなみにポケモン通信は手札に2枚来たポケモンがあるときにだけ使用していま す。さっきと同じように 100000 回シミュレーションしてみると…?

結果は 43004 回成功、約 43 %で 3 ターン目にジバコイルが立つという結果になりました。なんとカード を 1 枚変えるだけで 6.5 %も確率が上がるのです。ポケモン通信というカードの強さがお分かりいただけた でしょうか? 普段なんとなくデッキに入れているカードでもこうやって実際に大量に実験してみるとその強 さが数値としてわかるのです。(ちなみにポケモン通信の代わりにデッキから抜けたスピーダーも強力なの で 2 進化が立つ確率が上がったからといって一概にデッキが強くなったとは言えないことに注意してくださ い (笑))

#### 2.6 順番を考えて計算してみる

最後はカードを使う順番を変えてみます。こんな順番にします。

# コイルがいないとき

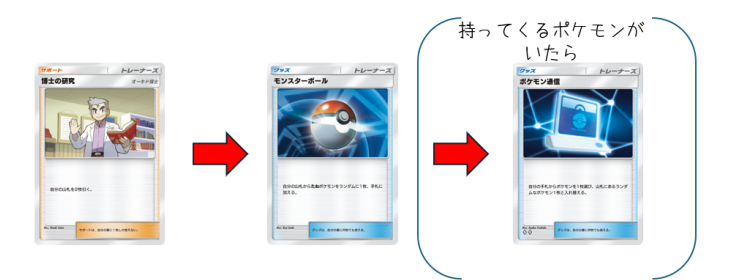

コイルがいるとき

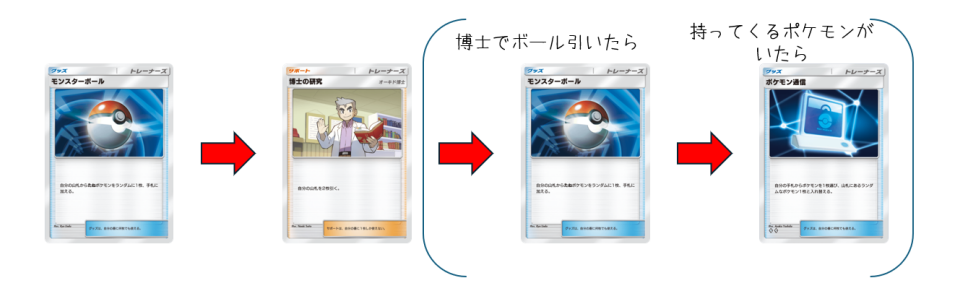

以下の2点において変えています。

まずは博士の研究とモンスターボールの使用順です。1 ターン目にまだコイルを持っていないときは博士 →ボール、それ以外の場合はボール→博士→(博士でボールを引いたら)ボール という順番にします。な ぜこうするのかというと、コイルが欲しい場合はコイルを引く確率を少しでも上げたいため、先に 2 枚引い てそこで他のたねポケモンを引けたら後でコイルを持ってこれる確率を上がるので先に博士を使う方がよ く、逆にコイルを引いている場合は 2 進化が立つ確率を上げるためにたねポケモンはいらないため先にモン スターボールを使用してたねポケモンを山札から抜くことで欲しいカードを引ける確率を上げた方がいい、 ということです。

2つ目はポケモン通信についてです。ここまでは手札にあったら番の終わりに必ず使用していましたが、 そのターン欲しいポケモン(1ターン目であればコイル、2ターン目ならレアコイル、3ターン目ならジバ コイル)を引いていないときに限り番の終わりに使用するように変えます。まだ引けていない進化先を引く 確率を上げるためにはターンが過ぎてたくさん山札を引いてからポケモン通信を使った方が良いからです。

この2点について変更しまた100000回シミュレーションすると... 結果は44112回成功、約44.1%で3 ターン目にジバコイルが立つという結果になりました。先ほどのような大きな変化はありませんがそれでも 確率は上昇しました。ポケポケは運要素の強いゲームではありますが、こうしたデッキ構築やカードの使用 順によって勝つ確率を上げることができるのです。

#### 2.7 おわりに

いかがでしたでしょうか?プログラミングの便利さとポケポケの奥深さを理解していただけたなら幸い です。

ポケポケには他にもいろいろ確率を計算してみたいことがあると思うので、そんなときにこの記事を参考 にシミュレーションして、どんな風にデッキを組めば安定性が高くて強いデッキが組めるか、どうプレイす れば勝てるようになるか、いろんなデッキについて計算してみてください。もちろん、ポケポケ以外のこと でも計算してみてくださいね。ちなみに僕は紙のポケモンカードもやっているのですが、60枚のデッキで これをしようとして挫折しました (笑)。

ここまでお読みいただきありがとうございました。引き続き灘校文化祭「weave」をお楽しみください!

# 第3章

# 日本語で書かれる PG 言語 なでしこ

81 回生 fujimon

### 3.1 はじめに

はじめまして、fujimon と申します。今回は日本語で書かれるプログラミング言語を見つけたのでどんな ものか、そして構文がどんなものかなどを見ていこうと思います。

# 3.2 なでしことは

「なでしこ」は山本 峰章さんが日本語で誰でも気軽にプログラムできるようにしたいという思い でつくった言語です。特徴としては日本語で書かれている、が大きなものだと思います。ほかの言語 (c++,Python,javascript など)は大体英語で書かれます。プログラミング言語は世界中で使われるので英 語で書かれるほうが良いです。ちなみにほかの日本語で書かれるプログラミング言語は「ひまわり」や「ド リトル」、「プロデル」など7種類以上あるみたいです。

### 3.3 「なでしこ」の構文など

それでは「なでしこ」の構文などを見ていきましょう。「なでしこ」の構文は公式 HP に載っていました。  $\rightarrow \rightarrow \rightarrow$  https://nadesi.com/

まず、出力は ~~を表示。 とするとできるみたいです。

次に四則演算の仕方を見てみましょう。四則演算は例えば3+5なら 3に5を足して表示。

| 3に5を足して表示。  |            |
|-------------|------------|
| ▶ 実行 クリア 保存 | 1行目 v3.7.3 |
| 8           |            |

とするとできるみたいです。

また、敬語の機能も実装されており、さっきのコードを敬語化して

3に5を足して表示する。

3に5を足して表示してください。

3に5を足して表示してください。お願いします。

| 3に5を足して表示する。<br>3に5を足して表示してください。<br>3に5を足して表示してください。お願いします。 |
|-------------------------------------------------------------|
| ▶ 実行 クリア 保存 1行目 v3.7.3                                      |
| 8<br>8<br>8                                                 |

のようにしても3+5を実行できます。

さらに拝啓、敬具とかいて手紙のようにすることもできるみたいです。ちなみに「敬具」には礼節ポイント を初期化(0にすること)して、「ください」、「お願いします」などの数をカウントし、礼節ポイントを表示 させることもできるみたいです。<del>謎使用ですね。</del>

| 1 拝啓。<br>2 挨拶は「こんにちは」です。<br>3 挨拶 <u>を</u> 表示 <u>して</u> ください。お願いします。<br>4 礼節レベル取得 <u>して</u> 表示。<br>5 |  |
|----------------------------------------------------------------------------------------------------|--|
| ▶ 実行 クリア v3.7.3                                                                                     |  |
| こんにちは<br>2                                                                                          |  |

上では1行目で礼節ポイントを0にし、3行目に「ください」、「お願いします」をつかっているので礼節 ポイントが2になっています。

# 3.4 問題を解いてみる

それでは問題を解いてみましょう。 今回は AtCoderBeginnerContest397 の A 問題を解きます。 https://atcoder.jp/contests/abc397/tasks/abc397\_a

問題文

高橋君は自分の体温を計測し、 X ℃ であることがわかりました。 体温は次の 3 種類に分類されます。

- 38.0 ℃ 以上のとき「高熱」
- 37.5 °C 以上 38.0 °C未満のとき「発熱」
- 37.5 °C未満のとき「平熱」

高橋君の体温は何に分類されるでしょうか?「出力」の項にしたがって整数で出力してください。 ※高熱の時1,発熱の時2、平熱の時3を出力

これはただ単に X に応じて場合分けするだけですね。

なでしこ(cnako3 3.4.20)

1 入力を尋ねてXに代入。

2 もし、Xが38.0以上ならば

3 「1」と表示。

4 違えばもし、Xが37.5以上ならば

5 「2」と表示。

6 違えば

7 「3」と表示。

8 ここまで。

解説をしておくと、1行目では X という変数をつくり、ここに与えられた数字を代入しています。2,3 行目では X が 38.0 以上の時の場合分けです。4,5行目では X が 37.5 以上 38.0 未満の時、5,6行目では X が 37.5 未満の時の場合分けです。ちなみに最後の行の「ここまで」はよくわかりません。ほかの人も書 いていてなかったらエラーがおきました。まあ普通にコードの最後を意味しているのでしょう。 提出して AC だと正解、WA だと不正解、CE だとなにかエラーが起きています。

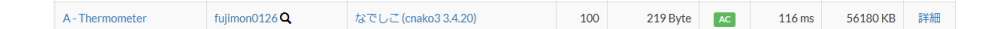

ということで正解でした。

# 3.5 さいごに

初めて部誌を書くものでクオリティとか低いかもですがご了承ください。 来年はバイナリコードとプログラミング言語について書きたいなぁと思います。

# 第4章

# MythicMobs でオリジナルモブを作ろう

81 回生 ぱんだ

# 4.1 はじめに

皆さん、こんにちは。81回生のぱんだです。今回は、Minecraft でオリジナルのモブ(生物)を作ります。よかったら最後まで読んでいってください。

前提条件

Minecraft の正規版を持っている/使える

Visual Studio Code(文中では VSCode と表記します) を使用できる

Java が PC にインストールされていて、バージョンが 17 または 21 である

環境

Windows 11 Minecraft 1.20.4

Java 21

PaperMC 1.20.4-499

# 4.2 サーバーの作成

※ここで立てるサーバーは自分および自分が繋いでいるネットワークに接続している人のみ入ることが出 来るものになります。外部の人とのプレイはできません。

まず、https://papermc.io/downloads/all にアクセスします。左側には Minecraft の今までのバー ジョンが羅列されているので、1.20.4 を選択して#499 と書いてある行の Download を押しファイルをダウ ンロードしてください。

|                            | PAPERMC so | oftware 🗸 Plugins ල් Docs ල් Forums ල් Team Contribute                                                                                                    | 8          | 0 ¥                                   |
|----------------------------|------------|----------------------------------------------------------------------------------------------------|------------|---------------------------------------|
| Paper                      | î          | Legacy builds are not supported. Proceed at your own risk!                                                                                                    |            | i i i i i i i i i i i i i i i i i i i |
| 1.21.4                     | Build      | Changelog                                                                                                    | Timestamp  | Download                              |
| 1.21.1                     | #499       | 9de3f75 Backport small fixes<br>ba31f41 [ci skip] Clean up paperclip build-pr workflow                                                                                                  | 2024-10-31 | 🕒 Download 🛛 👻                        |
| 1.20.6                     | #497       | d8d54d9 Only remove worldgen block entity on changed block (#10794)                                                                                                    | 2024-05-28 | 🕒 Download   🗸                        |
| 1.20.5<br>1.20.4<br>1.20.2 | #496       | 7ac24a1 Fix chunk data version check not running in chunk system<br>53d1868 Adjust large packet handler to run when above protocol limit<br>f4c7d37 [ci skip] Fix javadoc typo (#10445) | 2024-04-25 | 🕞 Download   🗸                        |
| 1.20.1                     | #493       | a6b6ecd More Raid API (#7537)                                                                                                    | 2024-04-21 | 🕒 Download 📔 🗸                        |
| 1.19.4                     | #492       | fc53ff5 Add Configuration for finding Structures outside World Border (#10437)                                                                                                    | 2024-04-21 | 🕒 Download 🛛 🗸                        |
| 1.19.3                     | #491       | c5f68ff Add CartographyltemEvent and get/setResult for Cartographylnventory (#10396)                                                                                                    | 2024-04-21 | 🕒 Download 📔 🗸                        |
| 1.19.2                     | #490       | a033033 Added chunk view API (#10398)                                                                                                    | 2024-04-21 | 🕒 Download 🛛 🗸                        |
| 1.19                       | #489       | 3af1346 Allow setting player list name early                                                                                                    | 2024-04-20 | 🕒 Download 🛛 👻                        |
| 1.18.2                     | #488       | 988b814 Fix inventory desync with PlayerLeashEntityEvent (#10436)                                                                                                    | 2024-04-20 | 🕒 Download   🗸                        |
| 1.18.1                     | #487       | 3b878f8 Add API for ticking fluids (#10435)                                                                                                    | 2024-04-20 | 🕒 Download   🗸                        |

次に、任意の場所(自分がわかりやすい所が良いです デスクトップ等)に「paper1.20.4」など分かり やすい名前のフォルダを作成し、そのフォルダの中にダウンロードした paper-1.20.4-499.jar を入れてくだ さい。

そして、フォルダ内に新規テキストファイル(名前は後で変えるので何でもいいです)を作成し、そこに 以下のコードを記述してください。

@ECHO OFF

```
java -Xms512M -Xmx4096M -jar paper-1.20.4-499.jar nogui
```

PAUSE

これを保存した後に、ファイル名と拡張子を「起動.bat」に変更してください。

起動.bat を起動するとコマンドプロンプトが起動すると思われるので、少し待ちます。

待つと、以下のような画面になるはずです。

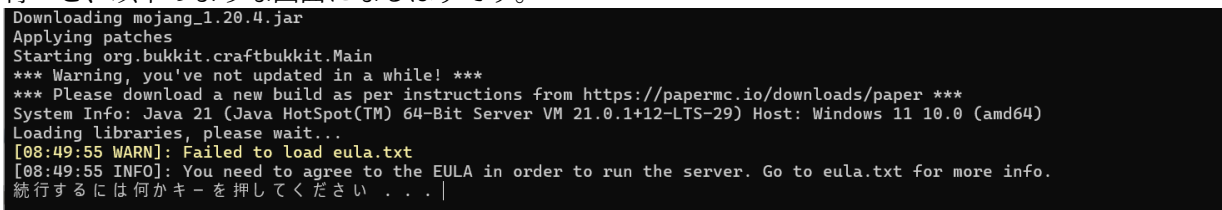

任意のキーを押してこのウィンドウを閉じ、先ほどのフォルダ内に追加された eula.txt を開いて ください。この EULA というものは、End(er)-User License Agreement の略であり、ざっくり言う と「Minecraft やサーバー等のプログラムを使って利益を得ないでね」ということが記されています。 (https://www.minecraft.net/ja-jp/terms/r3 MINECRAFT 利用規約および エンド ユーザー使用 許諾契約書)

これを読んで理解し、同意してから次の手順に進んでください。

eula.txt 内のおそらく 4 行目に eula=false と書いてあるので、ここを eula=true と書き換えてくだ さい。

eula.txt を保存しもう一度起動.jar を起動します。しばらく待つと一番下に Timing Reset と表示される と思います。

表示されない場合は、Java の ver を確認する・起動.bat を確認する・eula.txt を確認するなどを試して みてください。

このサーバーに入りたい場合は、Minecraft を起動し、マルチプレイ→ダイレクト接続を押しアドレス欄 に localhost と入力して接続すると入ることができます。 プラグインを導入するため、一度さっきのコマンドプロンプトで stop と実行してサーバーを閉じてくだ さい。これでサーバーの準備は完了です。

# 4.3 プラグインの導入

では、サーバーに MythicMobs を導入しましょう。

https://mythiccraft.io/index.php?pages/official-mythicmobs-download/ にアクセスし、一 番左の「Free version」をダウンロードします。次にサーバーの plugins フォルダにダウンロードした.jar ファイルを入れます。(執筆時 (2025/3/15) での最新 ver は 5.8.1 なので、実行する ver によっては少し変 わる場合があります。)ここで一度サーバーを起動して、plugins フォルダ内に「MythicMobs」というフォ ルダができたことを確認してください。これで MythicMobs の導入は完了です。

| Config       |
|--------------|
| ata data     |
| droptables   |
| items        |
| a mobs       |
| acks         |
| randomspawns |
| 📒 skills     |
| spawners     |
| [] stats.vml |

MythicMobs フォルダ内はこのようになっているはず

### 4.4 オリジナルモブのコードを書く

MythicMobs フォルダ内の mobs フォルダを開き、test.yml というファイルを新しく作成します。この ファイルを VSCode で開いてコードを書いていきます。(簡易テンプレートが最後にあるので是非使ってく ださい)

ここでは以下の例を使用してコードの解説をしていきます。

```
コードの例
test:
Type: zombie
Display: '&dテスター君'
Health: 100
Armor: 0
Damage: 10
BossBar:
Enabled: true
Title: '&dテスター君'
Range: 10
Color: ffffff
```

Style: SOLID

Options:

AlwaysShowName: true

Despawn: false

NoDamageTicks: 5

Equipment:

- diamond\_helmet HEAD

- elytra CHEST

Skills:

- skill{s=testskill} @target ~onAttack

Drops:

- testdrops

Killmessages:

- '<target.name> はテスト中に事故に遭った'

一行ずつ説明していきます。

test: Mob の id を自由に決められます。これを使ってゲーム内で Mob を召喚できます。この場合 ID は test になります。

**Type: zombie** Minecraft 内でのバニラ Mob の id を記述してください。この場合ではゾンビ (zombie) を選択しています。

**Display: '&d テスター君'** 表示される名前の設定ができます。 '' 内に名前を記述してください。&d はカラーコード短縮形です。

(https://x.gd/BgbU5 詳しくはこちらを参照してください Minecraft Wiki-装飾コード)

Health:100 体力の設定です。 この場合は 100 に設定しています。

Armor:0 その Mob が受けたダメージをどれくらい軽減するかの設定をします。

実際に受けたダメージ-Armor 値=受けたダメージとなります。今回は 0 なので 10 ダメージ受けた場合 10-0=10 でそのままの 10 ダメージを実際に食らうことになります。

Damage:10 その Mob が他に与えるダメージの設定です。攻撃力のことです。

BossBar: ボスバー(画面上部に表示される線の形のゲージのこと)の表示設定です。残りの体力を 可視化できるので便利です。

**Enabled:** true true/false で有効/無効の切り替えができます。

Title: '&d テスター君' ボスバーの表示名を自由に決められます。名前と同じにするとわかりやすいです。

Range: 10 ボスバーをどの範囲に表示するかを決められます。Mob からの半径で指定します。

Color: ffffff ボスバーの色を決められます。カラーコードで記述してください。

Style: SOLID ボスバーのスタイルを決められます。大体 SOLID でいいです。

ボスバーが有効、表示名が「テスター君」となっていることが以下の画像のように確認できます。色も しっかり fffff=白になっています。

# テスター君

Options: 各種オプションの設定です。

**AlwaysShowName:** true 常に名前を表示するオプションが設定できます。true だと Display で設定 した名前が Mob の上に常に表示されるようになります。false だと Mob にカーソルを合わせた時のみ名前 が Mob の上に表示されるようになります。

**Despawn: false** デスポーン=時間経過で Mob が消える機能の on/off を true/false で切り替えら れます。

NoDamageTicks: 5 無敵時間(一度ダメージを受けてから次にダメージを受けられるようになるま でに時間のこと)の設定ができます。1 秒=20tick(1tick=0.05 秒)です。

Equipment: 装備の設定をすることができます。

- diamond\_helmet HEAD HEAD,CHEST,LEGS,FEET,HAND,OFFHAND のどれかを指定すること で、指定した場所にアイテムを持たせる/装備させられます HEAD: 頭 CHEST: 胴 LEGS: 脚 FEET: 足 HAND: 利き手 OFFHAND: 利き手と逆の手 です。利き手のデフォルトは右手です。

- elytra CHEST

この場合「ダイヤモンドのヘルメット」を「頭」に、「エリトラ」を「胴」に装備するように設定している ので、以下の画像のような見た目になります。

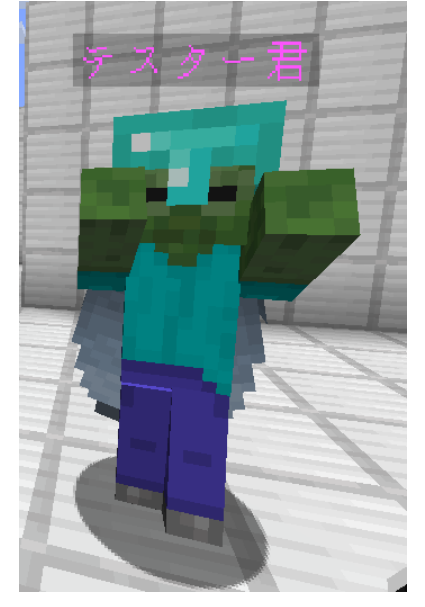

また、MythicMobs で作ったアイテムも装備させることが出来ます。(アイテムの作り方はスペースがないので割愛します)3D のテクスチャをつけたアイテムを頭に装備させてみました。(以下の画像)

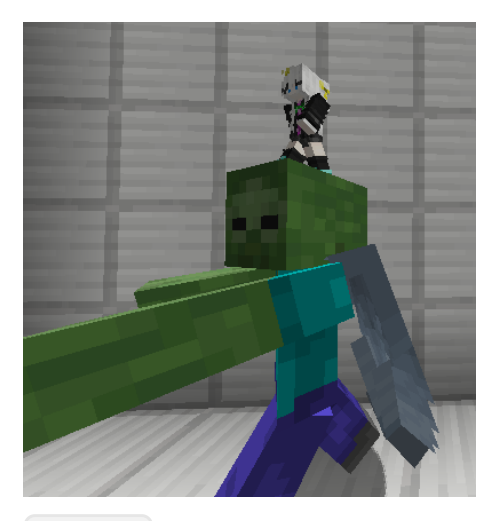

#### Skills:

- skill{s=testskill} @target <sup>~</sup>onAttack testskill という名前のスキルを<sup>~</sup>onAttack(攻撃した とき) に@target(ターゲット) に向かって使う という意味です。

Testskill には「攻撃した相手のチャット欄に preparing summon...と表示する」というスキルを設定しているため、以下の画像のようになります。(攻撃頻度が高いため、一秒に二回ほどの割合でこれがチャットに流れます。)

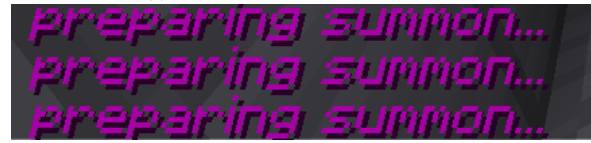

(攻撃されたときのチャット欄)

Drops:

- testdrops 別でドロップテーブルという Mob が何を報酬としてドロップするかを決めるものを作り、それを指定しています。

Killmessages:- '<target.name> はテスト中に事故に遭った'Mob がプレイヤーをキルした時のメッセージの設定です。<target.name>にはキルされたプレイヤーの名前が入ります。

この場合、名前を tuna334 だとすると、「tuna334 はテスト中に事故に遭った」と表示されます。

# 4.5 終わりに

このほかにも様々なオプションが存在しています。オプションを適切に設定することで自分だけのオリジ ナルモブが作れます。試しに作ってみた Mob(コードの例とは別のものです) との戦闘動画が下にあります ので、よろしければご覧ください。

https://youtu.be/Iot5pmpkppY

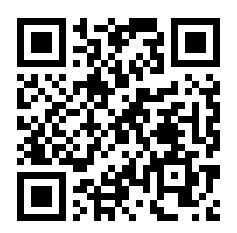

参考にしたサイト

アジ鯖 Adminresources-MythicMobs

https://adminresources.azisaba.net/plugins/MythicMobs/

Mythic Mobs Wiki-home

```
https://git.mythiccraft.io/mythiccraft/MythicMobs/-/wikis/home
```

簡易テンプレート

ほぼ必須のものしか載せていませんので、参考にしたサイトなど見て自由に作ってください。

[]

Type: [] Display: '[]' Health: [] Armor: [] Damage: []

# 第5章

# Python を使った自作 SNS の開発

mikan0131

# 5.1 はじめに

こんにちは! 81 回生の mikan0131 です。僕は競プロを中心に活動していますが、最近 Web アプリケー ションに興味を持ったので、

その一つの成果として、Python で TweetApp という SNS を作りました。最後まで読んでくれるとうれし いです。この Web 版では、TweetApp の細かい機能まで踏み込んでみようと思います。少々長い記事です が、お付き合いください。

注:途中までは、紙版とかなり内容がかぶっているので、紙版を読んできださった方は、「あ、ここはもう知ってるな」 と思った部分を飛ばして読んでくださってもかまいません。

# 5.2 そもそも Web アプリケーションってなに?

僕の作ったアプリを紹介する前に、Web アプリケーションがただの Web サイトと何が違うのか説明します。

HP などのウェブサイトは、静的な Web サイトと呼ばれており、閲覧者が Web サーバーに対して送ったリ クエスト(例えば「https://npca.jp/のページが見たい!」など)に対して一定のレスポンス(Web サイト を表示するための情報)しか送りません。

一方、Web アプリケーションなどの動的なウェブサイトは、閲覧者が送ったリクエストに対して、Web サー バー内のデータベースから、情報を参照して、一人ひとりに違うレスポンスを返しています。(図1)

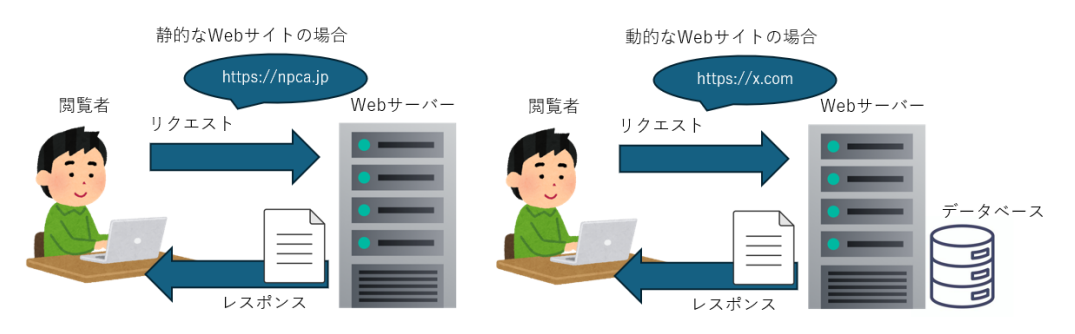

図 5.1: 静的な Web サイトと動的な Web サイトとの違い

このように、静的な Web サイトと動的な Web サイトではかなり違いがあります。 今回僕が開発したのは、そのなかでも動的な Web サイトです。題名にもある通り、Python というプログ ラミング言語を使って、SNS のようなものを作りました。では、今から具体的な開発について紹介します。

# 5.3 事前準備

# 5.3.1 Python のモジュールをインストール

今回は Python の様々なモジュール(プログラミングでの、たくさんの道具が入った道具箱のようなもの)をインストールする必要があるので、以下のようなコードでインストールします。

ソースコード 5.1: install.bat

1 \$ pip install flask flask\_sqlalchemy SQLAlchemy PyMySQL

このコードで Python のモジュール Flask,Flask SQLAlchemy, SQLAlchemy, PyMySQL をインストール します。

• Flask

このモジュールはこのアプリの根幹になるモジュールです。Python によるページの表示・ページの ルーティング (URL に対し表示するページを決めること)・ページ遷移などを担当します。

• PyMySQL

このモジュールは Python からデータベースにアクセスするためのモジュールです。このモジュール を使うことで、Python からデータベースのデータの取り出し、データの編集などを行うことができ ます。

• Flask SQLAlchemy

これは、SQLAlchemy という、データベースのデータを Python で扱える形にするモジュールの、 Flask 専用のものです。このモジュールを使うことで、Python でデータベースのデータが扱いやす くなるだけでなく、SQL インジェクションなどのハッキングからサーバーを守ってくれるので、こ の Web 開発ではかなり重要になります。

• SQLAlchemy

Flask SQLAlchemy では関数の足りないところがあったので、これで補います。

#### 5.3.2 ファイル構造

当たり前ですが、ファイル構造がちゃんとしてないと Web アプリケーションは機能しないので、Web ア プリケーションのファイルを格納するディレクトリの中にファイル構造を設定します。これには決まりがあ るので、とりあえず、下の画像のようにファイル構造を設定します。

| <u> </u> | app.py    |
|----------|-----------|
| ·        | static    |
|          | — css     |
|          | — img     |
|          | └─_ js¯   |
|          | templates |

図 5.2: ファイル構造

それぞれのディレクトリについて説明すると、

• app.py

この Python スクリプトでアプリ全体を統括します。

• static

このディレクトリは Web サイトの見た目となる HTML ファイルのオプションとなるファイルを格 納します。

- templates
   このディレクトリは、Web サイトの見た目である HTML ファイルを格納します。
- $css \cdot js \cdot img$

左から順に、CSS ファイル(サイトをデコレーションする)・JavaScript ファイル(サイトに動きを 付ける)・画像ファイル(サイトに添付する画像)を格納します。

# 5.3.3 データベースの設定

「そもそも Web アプリケーションって何?」で説明した通り、Web アプリケーションにはデータベース が欠かせません。ということで、データベースを用意します。

今回は、MySQL というデータベースのシステムを Linux 系の OS である Ubuntu で動かすことにします。 さらに、データベースの編集を簡単にするために、phpMyAdmin というツールを用意することにします。 MySQL と phpMyAdmin の設定はやりたい人は各自やってみてください。<del>(筆者が覚えてない…)</del> この時、tweet\_app というデータベースを作り、user・groups・posts という3つのテーブルを作り、その

# 設定を次のようにします。

## user テーブル

このテーブルでは、user に関する情報を管理します(一番大事)。

id では、ユーザーの ID(番号)、name では、ユーザーネーム、mail\_address では、ユーザーのメールアド レス、password\_hash\_md5 ではユーザーのパスワードのハッシュ(のちに説明します)、groups では、ユー ザーの所属するグループ、addresses では、ユーザーの友達のユーザー、request では、ユーザーに届いてい る友達申請を管理します。

| カラム名              | タイプ                  | autoincrement | デフォルト値 |
|-------------------|----------------------|---------------|--------|
| id                | $\operatorname{int}$ | True          | なし     |
| name              | varchar(200)         | False         | なし     |
| mail_address      | varchar(100)         | False         | なし     |
| password_hash_md5 | varchar(200)         | False         | なし     |
| groups            | json                 | False         | なし     |
| addresses         | json                 | False         | なし     |
| request           | json                 | False         | なし     |

#### posts テーブル

このテーブルでは、ユーザーの投稿の情報を管理します。

from\_address では、そのポストを投稿したユーザー、to\_group では、そのポストが投稿されたグループ、 to\_address では、そのポストが送られたユーザー、content では、そのポストの内容、そして、created\_at では、そのポストが投稿された日時を管理します。

| カラム名            | タイプ          | autoincrement | デフォルト値            |
|-----------------|--------------|---------------|-------------------|
| from_address    | varchar(100) | False         | なし                |
| to_group        | varchar(100) | False         | NULL              |
| $to_{-}address$ | varchar(100) | False         | NULL              |
| content         | text         | False         | NULL              |
| created_at      | timestamp    | False         | CURRENT_TIMESTAMP |
|                 |              |               |                   |

groups テーブル

このテーブルでは、グループ(掲示板)の情報を管理します。

id はグループの ID (番号)、name ではグループの名前、password\_hash\_md5 はグループに入るためのパ スワードのハッシュ(のちに説明します)、about はそのグループについて表す文章、owner はそのグルー プの管理者権限を持つユーザーを管理します。

|                   | / спле               |               |        |
|-------------------|----------------------|---------------|--------|
| カラム名              | タイプ                  | autoincrement | デフォルト値 |
| id                | $\operatorname{int}$ | True          | なし     |
| name              | varchar(200)         | False         | なし     |
| password_hash_md5 | varchar(200)         | False         | なし     |
| about             | text                 | False         | なし     |
| owner             | varchar(200)         | False         | なし     |
|                   |                      |               |        |

こんな表だけ見せられてもわからないと思うので、少し説明します。 項目について

カラム名

それぞれのテーブルのデータの名前です。

• タイプ

データの型(整数・文字列・配列など)を表します。例えば、int なら整数、varchar(100) なら 100 文字までの文字列、json なら配列です。

デフォルト値

各データのもともとの値を設定します。つまり、何もデータを書き込まなければ、デフォルト値にな るということです。デフォルト値はほとんど設定してませんが、NULL なら、何も入っていない空っ ぽの値、CURRENT\_TIMESTAMP なら、データが作られた時の時刻を表します。

これで、ひとまず事前準備は完了です。では、お待ちかねの、さっそく作っていく作業に入ります!

# 5.4 Web サイトの見た目を作り、表示する

#### 5.4.1 HTML ファイルを作る

まず、事前準備の、ファイル構造の時点で気づいてる方もいるかもしれませんが、サイトの見た目となる HTML ファイルを、templates ディレクトリの中に作ります、例えば…

| ソースコード 5.2: example.ht |
|------------------------|
|------------------------|

```
1 <! DOCTYPE html>
  <html>
2
       <head>
3
           <meta charset = 'ctf-8'>
4
           <title>TweetApp</title>
5
           <style> body {margin: 10px;} </style>
6
       </head>
7
       <body>
8
           <h1>Hello TweetApp!</h1>
9
10
       </body>
11 </html>
```

Hello TweetApp!

図 5.3: example.html の場合

こんな感じですね。これを実際に Microsoft Edge なんかで表示すると、左の画像のようになります。しか し、この example.html を複雑にして、さらに static ディレクトリに配置した画像ファイルなどを添付し、 CSS ファイルで HTML ファイルを飾り付けると、右のような画像になります。

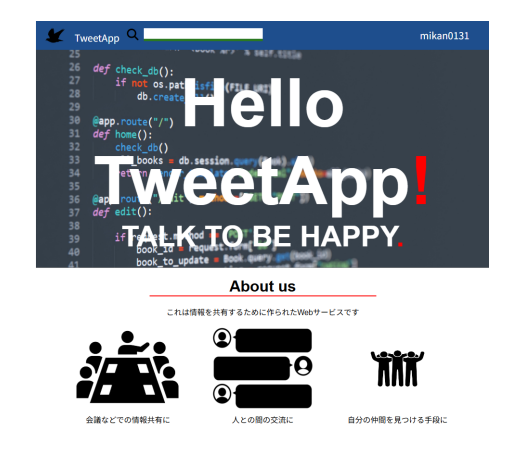

# 図 5.4: TweetApp の場合

お~、それっぽい Web サイトの画面ができてきました!ちなみに、僕はこの時点で機能なにも作ってないのに3日ぐらい過ぎてました。

## 5.4.2 HTML ファイルを表示する

はい、この時点では、まだ HTML ファイルを作っただけです。これを表示する必要があります。なので、 templates ファイルの中に example.html を作ったら、app.py に次のように記述します。

```
ソースコード 5.3: app.py
```

```
1 from flask import Flask, render_template
2
3 app = Flask(__name__)
4
5 @app.route('/')
6 def index():
7 return render template('example.html')
```

このコードでは、1 行目で、事前準備でインストールした Python モジュールをインポート(プログラムで 使えるようにすること)し、3 行目で、このアプリで Flask を使えるようにします。そして、5 行目で「'/'」 という URL にアクセスしたときに行う処理だということを示してから、6 から 7 行目で example.html を 表示できるようにします。

5 行目の () の部分を変えて同じようなプログラムを書けば、様々な URL に対して表示する HTML ファイ ルを指定することができます。

これで、TweetApp でサイトを表示することができました!次からは、さらに app.py や HTML ファイル に特殊な記述をして、様々な機能を実装していきます。

# 5.5 ログイン機能を作ってみる(データベース操作の練習)

ということで、さっそく TweetApp の根幹の機能であるログイン機能を作っていきましょう! 事前準備の時に、user テーブルを作ったのを覚えていますか?あのテーブルを今から早速使っていきます。

# 5.5.1 データベースに接続する

ログインの情報の照合はもちろんデータベースを使って行うのですが、データベースに接続し、app.py からデータベースを動かせないことには、何も始まりません。なので、app.py にこう記述します。

```
ソースコード 5.4: app.py
```

```
1 from flask_sqlalchemy import SQLAlchemy
2
3 # データベースアクセス
4 user = 'root'
5 host = 'localhost'
6 database = 'tweet_app'
7 password = '****' #一応伏字
8
9 db_uri = f'mysql+pymysql://{user}:{password}@{host}/{database}?charset=utf8'
10 app.config['SQLALCHEMY_DATABASE_URI'] = db_uri
```

```
11 db = SQLAlchemy(app)
12
13
14 class User(db.Model):
     __tablename__ = 'user'
15
     id = db.Column(db.Integer, primary_key = True, autoincrement = True)
16
     name = db.Column(db.Text())
17
     mail_address = db.Column(db.Text())
18
     password hash md5 = db.Column(db.Text())
19
     groups = db.Column(db.JSON())
20
     addresses = db.Column(db.JSON())
21
     request = db.Column(db.JSON())
22
```

このようにすることで、データベースの情報を Python のオブジェクトという型の情報として扱うことがで きます。要するに、Python の中でとても使いやすくなります!例えば、mikan0131 というユーザーの情報 が欲しいな、と思えば、(mikan0131 = User.query.filter(User.name=='mikan0131').first()) と書けば、 変数 mikan0131 の中に mikan0131 のパスワードのハッシュ (のちに説明します) も、所属グループも友達 の情報もすべて入ります。こうして、Python の中でデータベースの情報を扱うことができるようになるの です。

# 5.5.2 ログイン情報の照合

では、データベースに接続したところで、ログイン機能の本格的な実装に移ります。まずは、Web サイトに入力した情報を、app.py が受け取る必要があります。このとき、HTML に form という入力情報を送る要素を追加します。なので、ログイン画面の HTML ファイルは次のように記述します。

```
ソースコード 5.5: login.html
```

```
1 \leq head >
      <link rel = 'stylesheet' href = '/static/css/login.css'>
2
      <script src = '/static/js/login.js'></script>
3
  <head>
4
  <body>
\mathbf{5}
      <div class = 'login-form'>
6
          <h1>Please Login</h1>
7
          <form action = '/login' method = 'post'> <!-- ←これがフォーム -->
8
              <input class = 'username-form form' placeholder = 'username' type ='</pre>
9
                  text' name = 'user_name'>
              10
              <input class = 'password-form form' placeholder = 'password' type ='</pre>
11
                  password' name = 'password'>
12
              <button class = 'enter-button' type = 'submit'>ENTER</button>
13
14
          </form>
      </div>
15
```

16 <a class = 'register-link' href = '/register'>Don't you have an account? Register here.</a>

```
17 </body>
```

このようにすることで、下の画像のようになり、app.py に入力した情報を送ることができます。

| Please Login |   |
|--------------|---|
| NPCA         |   |
|              | _ |
|              |   |
|              | - |
| ENTER        |   |

図 5.5: ログイン画面

これで、app.py に情報を送ることができたので、次は、app.py でデータベースと照合します。

今回は、user テーブルと照合します。user テーブルにはユーザーの情報が格納してあります。

ここで、(やっと) ハッシュについて説明します。ハッシュとは、ある文字列を違う文字列に変換するための 関数であり、変換後の文字列から元の文字列を復元するのは不可能と言われています。それゆえ、ハッシュ はパソコンのパスワードを管理するのにも使われています。なので、user テーブルの password\_hash\_md5 には、ユーザーのパスワードのハッシュを格納し、入力情報もハッシュ化して、app.py で、ハッシュ化した 文字列が一致するかどうか判定します。では、app.py でデータベースの情報を取り出し、入力情報をハッ シュ化して、ログインできるか照合してみましょう!

ソースコード 5.6: app.py

| 1        | # ログインフォーム                                                       |
|----------|------------------------------------------------------------------|
| <b>2</b> | <pre>@app.route('/login', methods = ['POST', 'GET'])</pre>       |
| 3        | <pre>def login_form():</pre>                                     |
| 4        | if request.method == 'POST': # ポスト通信に設定                          |
| 5        | # 送られてきたフォームから情報を抽出                                              |
| 6        | <pre>user_name = request.form['user_name']</pre>                 |
| 7        | <pre>password = request.form['password']</pre>                   |
| 8        | # 入力されたパスワードをハッシュ化                                               |
| 9        | <pre>enc_password = bytes(password, encoding = 'utf-8')</pre>    |
| 10       | <pre>password_hash = hashlib.md5(enc_password).hexdigest()</pre> |
| 11       | # 入力情報のハッシュとデータベースから引き出したパスワードのハッシュを比較                           |
| 12       | <pre>if (check_login(user_name, password_hash)):</pre>           |

13 # セッションのユーザーネームを編集

```
session['username'] = user_name
14
        session['login'] = 'ok'
15
        return redirect(url for('index'))
16
        # 一致しなかった場合、ログインフォームにもう一回リダイレクト
17
      else:
18
        session['login'] = 'falied'
19
        return redirect(url_for('login_form'))
20
    login = True
21
    if (session['login'] == 'falied'):
22
      login = False
23
    print(login)
24
    return render_template('login.html', login = login)
25
```

このコードで、入力したパスワードのハッシュと、データベースに記録してあるパスワードのハッシュが一 致すれば、セッション(コンピューターのブラウザに記録される情報)に自分のユーザー名が記録されま す。ただし、セッションはこのアプリが管理しているパスワードによって暗号化されているので、簡単に セッションに情報を書き込むことはできません。

このようにして、ログイン機能を実装しました。

# 5.6 グループに投稿し、投稿を編集・削除できるようにする

このアプリを実用化するために、グループに投稿し、それを保存・削除・編集できるような機能を実装します。

#### 5.6.1 どうやって投稿を表示する?

今回は、前述のログイン機能と違って、グループの投稿を更新して、投稿されたポストによって違う Web サイトを表示しなければなりません。つまり、ただの HTML ファイルでは投稿を表示できない! そこで、「Web サイトの見た目を作り、表示する」で、Web サイトを表示するために、render\_template と いう関数を使ったのを覚えているでしょうか?

あの関数で、引数に"example.html"というファイル名を入れて、その HTML ファイルを表示することがで きました。しかし、実はこの関数、(render\_template("index.html", username="mikan0131")のようにす ることで、HTML ファイルに情報を送ることができるのです。例えば、このように記述すれば、index.html という HTML ファイルで username という変数が使えるようになります。

ソースコード 5.7: layout.html

```
<!--animations' script-->
8
         <script src="https://ajax.googleapis.com/ajax/libs/jquery/3.6.0/jquery.min.js">
9
            </script>
         <script src = '/static/js/layout.js'></script>
10
         <!--icons' css-->
11
         <link href="https://use.fontawesome.com/releases/v6.7.2/css/all.css" rel="</pre>
12
            stylesheet">
         {% block static %}
13
         <!-- ほかのファイルで、スクリプトをここに入れられる -->
14
         {% endblock %}
15
     </head>
16
     <body>
17
         <header>
18
            <img id = 'icon' class = 'header-logo' src = '/static/favicon.ico'</pre>
19
               width = 60 height = 60>
            <a href = '/'>TweetApp</a>
20
            <form class = 'search' action = '/search' method = 'get'>
21
               <i class="search-icon_fa-solid_fa-magnifying-glass"></i>
22
               <input class = 'search-input' name = 'word'>
23
            </form>
24
            25
               {% if session['login'] == 'ok'%} <!-- ログインしているか判定 -->
26
                   id = 'username'>{{ session['username'] }}
27
                   <a href = '/profile/{{ session['username']</li>
28
                      }}'>プロファイル
                      </a>
                   class = 'list'><a href = '/logout'>ログアウト</a>
29
               {% endif %}
30
               {% if session['login'] != 'ok' %}
31
                   id = 'username'>? ? ? ?
32
                   <a href = '/login'>ログイン</a>
33
                   <a href = '/register'>新規登録</a>
34
               {% endif %}
35
            36
         </header>
37
         {% block content %}
38
         <!-- ほかのファイルで、スクリプトをここに入れられる -->
39
         {% endblock %}
40
     </body>
41
42 </html>
```

これが、TweetApp のホームの上部を構成する HTML ファイルなのですが、皆さんは、このコードに {{}} や {%%} という記号があることに気づいたでしょうか?このような括弧の中では、Python の条件分岐や、 変数を使うことができます。ひとつずつ説明すると、

• {{ 変数 }}

このようにすると、「変数」を HTML に表示することができます。

例えば、render\_template("layout.html", username="mikan0131") とすると、layout.html で {{username}} とすれば、layout.html で mikan0131 と表示できます。

- {% if ~~~~ %} ・・・・ {% endif %}
   このようにすることで、Python の条件分岐である if 文を使うことができます。
- {% block ???? %} ・・・ {% endblock %}
   このようにすることで、ほかの HTML ファイルで、この HTML ファイルをテンプレートとして使うことができます。

こんな感じです。このようにして、HTML の中でも、プログラムを書いて。表示する内容を変えることが できます。この機能を利用することで、グループの投稿を Web サイトに表示することができるのです。

# 5.6.2 グループを機能させるためのページの編成

ここからは、少しページの繊維が複雑になるので、どこからどのページに遷移するのか整理しておきます。

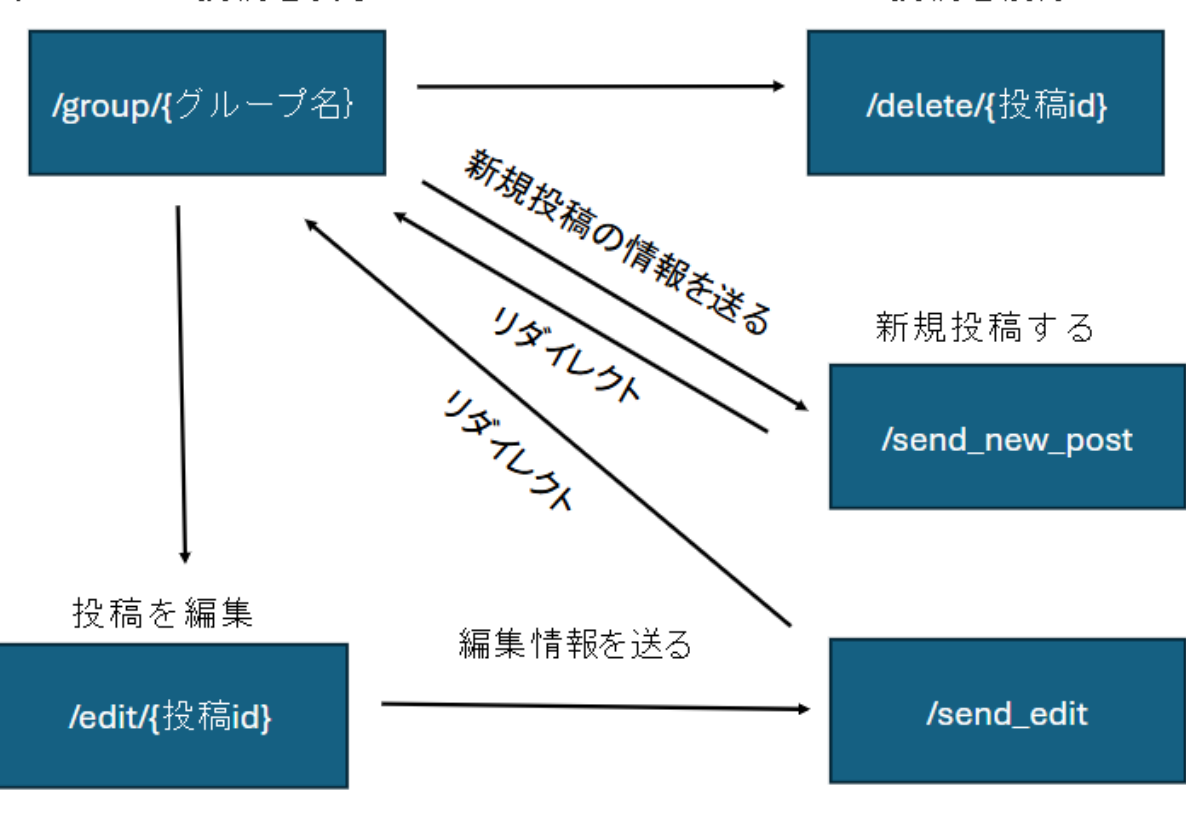

グループの投稿を表示

投稿を削除

図 5.6: ページ遷移図

ページの遷移図ができたところで、機能の実装に移ります。

# 5.6.3 グループに投稿できるようにする

ログイン機能を作ったときに、HTML ファイルに form という要素を埋め込んだのを覚えているでしょうか?この要素を、グループの投稿表示画面に埋め込み、新規投稿フォームとします。このフォームを入力 すると、/send\_new\_post に送信されるわけですが、app.py の/send\_new\_post のコードは次のようになり ます。

```
ソースコード 5.8: app.py
```

1 @app.route('/send\_new\_post', methods = ['POST']) 2 def send\_new\_post(): content = request.form['content'] # 情報抽出 3 new\_post = Posts() # 新しい投稿データを作成 4 new\_post.content = content # 新規投稿の内容を代入  $\mathbf{5}$ new\_post.from\_address = session['username'] # 自分のユーザー名を新規投稿の送り主にす 6 る new\_post.to\_group = request.form['group'] # どこのグループに贈るか指定 7 db.session.add(new\_post) # データベースを同期 8 db.session.commit() 9 # グループの投稿表示ページにリダイレクト 10

11 return redirect(url\_for('show\_group', group = new\_post.to\_group))

このようにして、

グループで新規投稿を入力 →/send\_new\_post にリダイレクト →app.py で posts テーブルを編集 → 投稿 表示ページにリダイレクトという流れができました。実は、このコードでは、new\_post という変数に posts テーブルの新しいデータを作っていて、そのデータに値を代入することで、Python を使っていながら、デー タベースを編集することができるのです。ここでも、SQLAlchemy の力を実感できると思います。

# 5.6.4 グループの投稿を編集・削除できるようにする

今回は、投稿ページに編集ボタン・削除ボタンを作り、それを押すと、編集リンク・削除リンクに贈られ るという設定にします。あと、他人の投稿を削除しようとする輩を防ぐため、セッションに保存されている ユーザー名に応じて、編集できるかどうか判定します。<del>(ちゃんとセキュリティ対策する自分えらい)</del> まずは、ポストの編集を実装します。

ソースコード 5.9: app.py

```
1 @app.route('/edit/<int:id>', methods = ['GET'])
2 def edit(id):
3   post = Posts.query.get(id) #特定の番号の投稿を取得
4   if (post.from_address == session['username']): # 投稿した本人かどうか判断
5     default = post.content
6     return render_template('edit.html', id = id, default = default)
7   else:
8     return "<h1>Youucan'tuedituthisupost.uPleaseuloginufirst.</h1>"
```

```
9
10 @app.route('/send edit/<int:id>', methods = ['POST'])
  def send edit(id):
11
    content = request.form['content'] # フォームに入力された内容を取得
12
    editted_post = Posts.query.get(id) # 特定の番号の投稿を取得
13
    editted_post.content = content # 投稿の情報を編集
14
    # 送り主と送り先を編集
15
    group = editted_post.to_group
16
    user = editted_post.from_address
17
    if (user != session['username']): # 投稿した本人かどうか判断
18
      return "<h1>Youucan'tueditupost" + str(id) +".uPleaseuloginufirst.</h1>"
19
    db.session.commit()
20
    return redirect(url_for('show_group', group = group))
21
```

上のコードは/edit/{ 投稿 id} にアクセスしたときのソースコード、下のコードは/send\_edit にアクセスし たときのソースコードです。/edit/{ 投稿 id} にアクセスすると、投稿を編集するフォームが表示されます。 その情報を/send\_edit に送り、そこでデータベースを操作します。フォームを入力したら、どこかの URL に飛ぶ必要があるので、投稿ページにリダイレクトするだけの/send\_edit という URL を用意し、ページを 表示することなく、データベースを編集します。(下図) 実際、編集してみると、編集するフォームからす ぐに投稿ページに移っているように見えます。

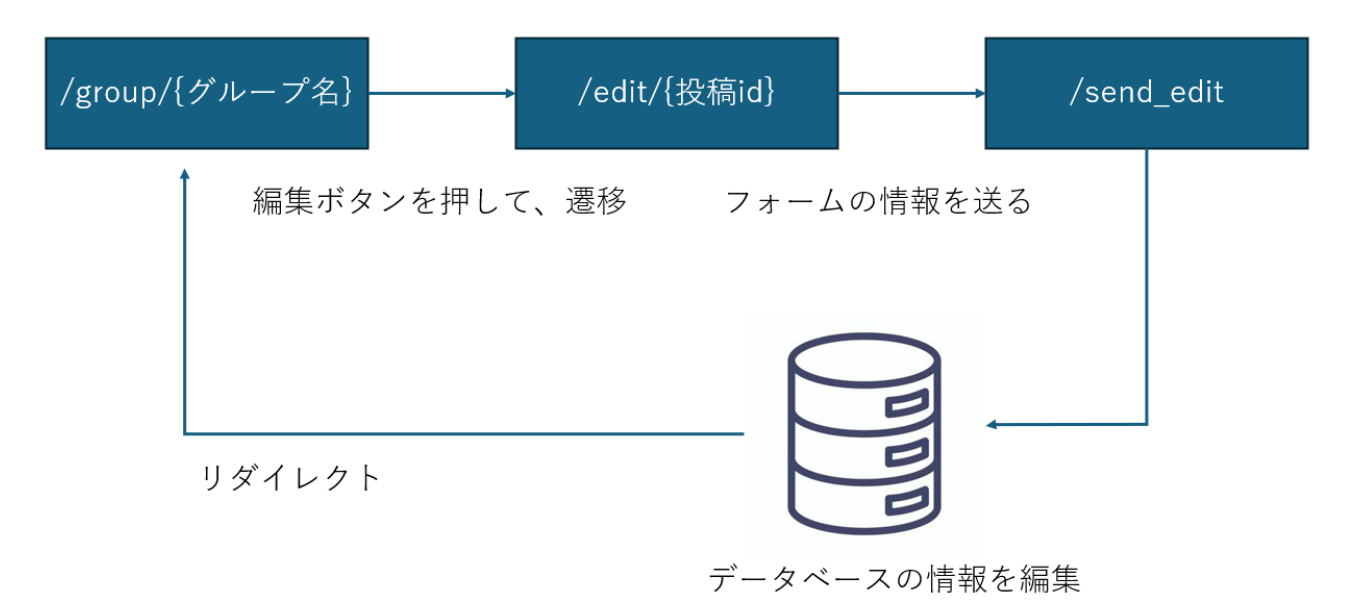

図 5.7: 投稿の編集のイメージ

s 次に、ポストの削除を実装します。

ソースコード 5.10: app.py

<sup>1 @</sup>app.route('/delete/<int:id>')

```
2 def delete_post(id):
```

- 3 delete\_post = Posts.query.get(id) #削除する投稿のデータを取得
- 4 db.session.delete(delete\_post) #削除するための操作を行う(ここではまだデータベースに反 映されない)
- 5 group = delete\_post.to\_group
- 6 user = delete\_post.from\_address
- 7 if (user != session['username']): # 操作しているユーザーが投稿を削除できるか判断
- 8 return "<h1>You\_can't\_delete\_this\_post.\_Please\_login\_first.</h1>"
- 9 db.session.commit() #データベースを同期(ここでやっとデータベースに反映される)
- 10 return redirect(url\_for('show\_group', group = group))

これも、原理は編集するときと同じです。しかし、今回は投稿の内容などの情報を入力する必要がないの で、投稿ページから直接データベースを操作するためだけの URL、/delete/{ 投稿 id} に飛び、データベー スを操作します。(下図)この時も、編集するときと同じく、削除ボタンを押してもページが遷移している ようには見えません。

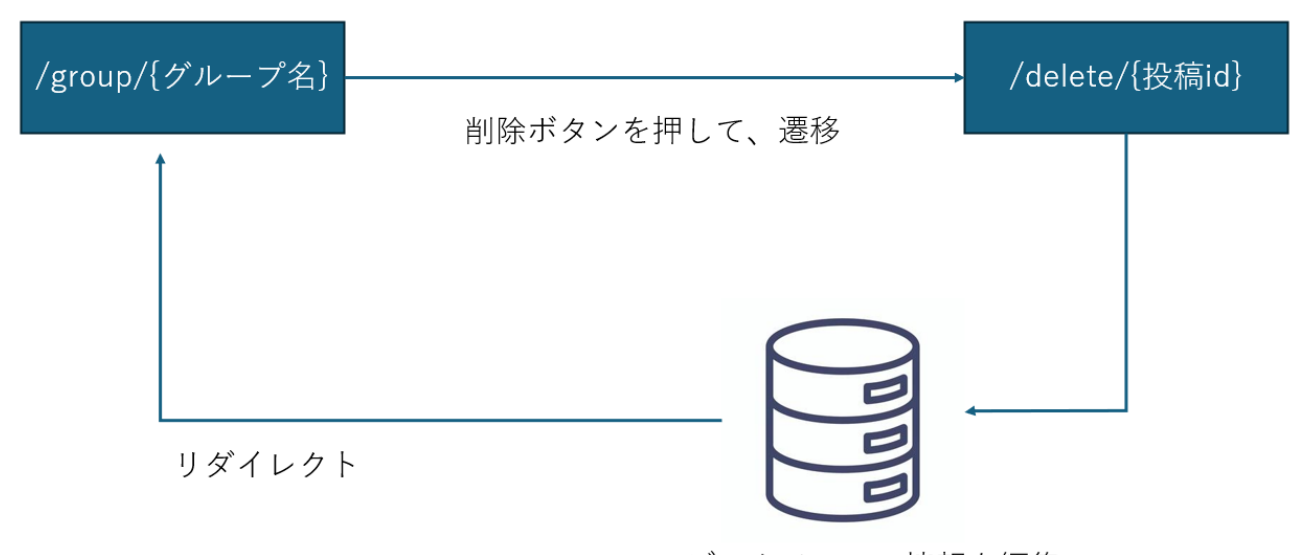

データベースの情報を編集

図 5.8: 投稿の削除のイメージ

投稿の編集・削除ともに、データベースを操作する「だけ」の URL に飛ばして、そこでデータベースを 操作することで実装することができました。

これで、グループの投稿・編集・削除の実装をすることができました。Flask と SQLAlchemy を組み合わせることで、このような複雑な操作もできるようになります。

これで、SNS とまではいかなくとも、掲示板のような機能がほぼ完成したといってよいでしょう。これに、 個人チャットなどの機能を追加していけば、SNS の機能は完成します。皆さんは、X(旧 Twitter)や LINE などが作っているような SNS を作るのは難しそう…というイメージがあったかもしれませんが、僕のよう な個人でも、すこし知識をかじっただけで、簡易的なものはできてしまうのです。

さて、ここまでいかがだったでしょうか?これをきっかけに、Web 開発に興味を持つ人がいればうれしい

です。

そして、そのようなことに興味を持てば、ぜひ、プログラミングの勉強をして、やってみてください。 最期に、この長い記事を読んでくださった方々、本当にありがとうございました!

# 5.7 おまけ

今回作った「TweetApp」のソースコードは、下の QR コードまたは URL のページにすべて載っていま す。(さらに、実はこれ、環境さえ整えれば、機能します!)

また、この部誌に書ききれなかった「TweetApp」の製作記は、少しずつ下の URL のブログに載せていこ うと思うので、そちらも、よろしくお願いします!(このブログでは、本当は個人チャット機能なども実装 する予定です!)

ソースコード: https://github.com/mikan0131/TweetApp

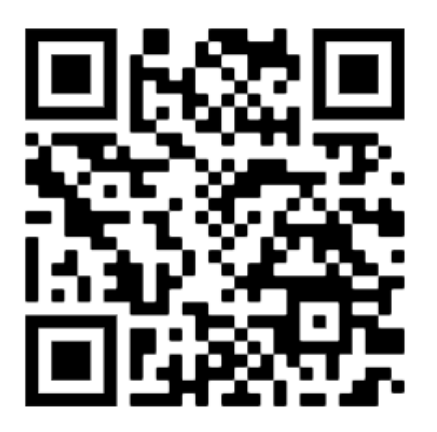

ブログ: https://qiita.com/mikan0131/items/143d7a096f4c3827e6c0

# 第6章

# サイクリングの周回ルートを探索する

79 回生 number\_cat

#### 6.1 はじめに

こんにちは、79回生の number\_cat です。いつのまにか高2になってしまいました。

僕はときどきサイクリングをしているのですが、サイクリングルートを自動で作成できたら便利だと思ったので、自分で作ってみることにしました。

今回作成するルートは、特定の目的地を設定するのではなく、一定距離を走行して出発地点に戻る「周回 ルート」です。特に、なるべく良いルートを生成することを目指します。

#### 6.2 周回ルートの良さを評価する

良いルートとはどのようなものでしょうか。まず、以下の 2 つの基準を満たしていることが望ましいと考 えます。

1. 指定距離に近い(例:30km のルートを作る場合、なるべく 30km に近いこと)

2. 道の重複が少ない(同じ道を何度も通るのは面白みに欠けるため、できるだけ異なる道を通ること)

さらに、今回は次の基準も考慮します。

3. 路上条件が快適である(なるべく坂が少なく、広い道を通ること)

快適な路上条件の定義には議論の余地がありますが、本研究では、坂の少なさや道路の広さを指標としま す。そして、この基準がどの程度満たされているかを評価し、単純な手法と比較してどれだけ快適なルート を選択できているかを検証します。

これらの基準を数値化するため、それぞれ「距離ペナルティ」「重複ペナルティ」「非快適度」を算出し、3 つの合計を「総ルートコスト」と定義します。この値が小さいほど、より良いルートであると判断します。

### 6.3 実装環境

実際にルートを作成するプログラムを実装しました。本研究では神戸市内を対象としています。

道路データは OpenStreetMap から取得し、勾配を求めるための標高データは国土地理院のデータを使用 しました。 データの取得には Anaconda 環境で OSMnx と GeoPandas を用いました。具体的には、OpenStreetMap の道路データを OSMnx で取得し、標高データとして 国土地理院の基盤地図情報数値標高モデル(10m メッシュデータ) を使用しました。この標高データは 基盤地図情報ビューア を用いて Shape 形式に変換 し、それを GeoPandas に読み込んで処理しました。

取得したデータを一度テキストファイルに出力し、そのあと C++ で読み込んで経路探索アルゴリズムを 実行しました。

## 6.4 手法

周回ルートは最大 40km 程度なので、出発地点から半径 20km 以内の道路を考えれば十分です。この範囲 の交差点(ノード)数と道路(エッジ)数は約 10 万ほどあり、効率的なアルゴリズムが必要になります。計 算量は *O*(*E* log *V*)(*E* は道路数、*V* は交差点数)に抑えました。

また、簡単のため、出発地点は交差点の一つとします。

## 6.4.1 ルートの作成方法

まず、2 つの経由点を選び、出発地点とそれぞれを結ぶことで周回ルートを作成します。各点間のルート は、坂のきつさや道の広さを考慮した「非快適度」に道の長さを重みづけしたものをコストとして扱い、そ の最小コストルートをダイクストラ法で求めます。ただし、経由点の選び方によって距離が大きく変わるた め、さまざまな候補を試し、最も総ルートコストが小さいものを採用します。

#### 6.4.2 計算量の削減

ここで問題になるのは計算量です。単純に複数個(n 個)の経由点の組み合わせについて最小コストルートを求めると、そのたびに *O*(*E* log *V*) 時間かかるので、全体で *O*(*nE* log *V*) になってしまいます。

そこで、1 つ目の経由点(経由点 1)を固定し、2 つ目の経由点(経由点 2)を動かすことにします。こう すると、ダイクストラ法を 2 回使うだけで、

- 経由点1 → 各交差点 の最小コストルート
- 各交差点 → 出発地点 の最小コストルート

がそれぞれ求まり、経由点1を固定したときに各交差点を経由点2とする周回ルートを O(E log V) で算出 できます。最終的に、試したルートの中で総ルートコストが最小のものを出力します。

**補足**:経由点1は、出発地点からのルート長が30~40%で、非快適度の平均が低い点とします。極端な 形状のルートの生成を防ぐためです。

実装の詳細は https://github.com/numbercat314/cycling\_route\_search に載せる予定です。

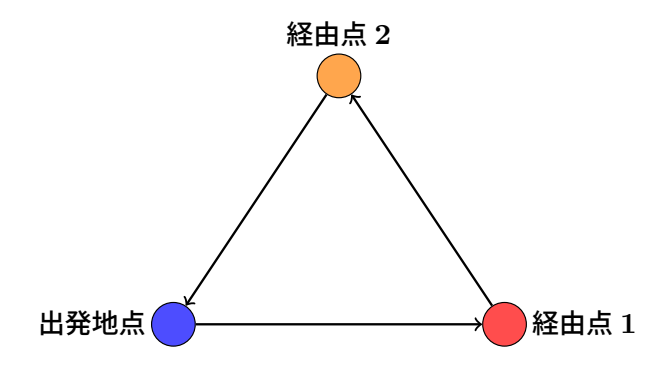

6.5 経路例

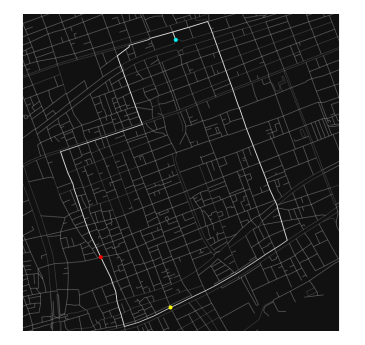

図 6.1

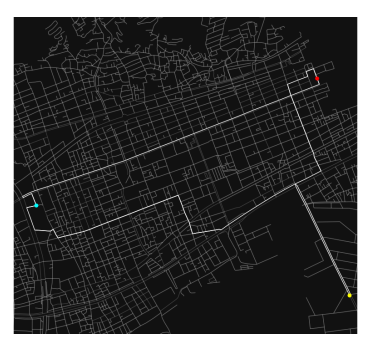

図 6.2

# 6.6 検証

路上条件を考慮できているのか確認するために、距離と重複のみを考慮したナイーブな手法と総ルートコ ストを比較します。

神戸市内を対象として、ランダムに 100 の出発地点を選びます。さらに、5 種類の距離を指定して、総 ルートコストの平均値を算出しました。結果を以下の表に示します。

| $X_{\rm [km]}$ | 今回    | ナイーブ  | 比率   |
|----------------|-------|-------|------|
| 3              | 0.348 | 0.453 | 0.77 |
| 5              | 0.305 | 0.393 | 0.78 |
| 10             | 0.195 | 0.292 | 0.67 |
| 20             | 0.149 | 0.256 | 0.58 |
| 40             | 0.145 | 0.240 | 0.60 |

表 6.1: 提案手法と比較手法の結果

今回の手法では、ナイーブな手法と比べて総ルートコストを 20~40% 削減できています。つまり、路上 条件をしっかり考慮できていることが分かります。

# **6.7** おわりに

本研究では、サイクリングの周回ルートを、路上条件を考慮しながら探索できるプログラムを実装しました。その結果、ナイーブな手法よりも良いルートを生成できることが確認できました。

今回は「なるべく坂が少なく、広い道を通る」ことを快適な路上条件としましたが、「なるべく坂が多く、 狭い道を通る」といった設定に変更しても、同じアルゴリズムでルートを作成できます。ただし、「少し坂 がほしい」といったルート全体のバランスを考慮しないと最適化できない条件には対応できません。

こうしたルート全体のバランスを考慮した最適化を行う手法として、焼きなまし法などの確率的最適化手 法が考えられます。焼きなまし法を用いることで、局所最適解に陥ることを防ぎつつ、総ルートコストがよ り小さい解を探索できるように思います。どうして思いつかなかったのでしょうか……。焼きなまし法のた めの初期解として利用することくらいはできそうですが。

また、現状はシミュレーションのみなので、実際にこのルートを走ってみて、体感的な評価を検証するの も面白そうです。

以上、サイクリングの周回ルート探索でした!

## 6.8 参考文献

c60evaporator. "【PythonでGIS】GeoPandas まとめ". Qiita. 2021-07-04.

https://qiita.com/c60evaporator/items/ac6a6d66a20520f129e6

NAVITIME\_Tech. "自転車向け「周遊ルート機能」の開発秘話". note. 2024-02-28.

https://note.com/navitime\_tech/n/n9b060bc0dd82

ritogk. "地図からこだわりの道を抽出する方法". Zenn. 2023-12-25.

https://zenn.dev/homing/articles/f9a314841c737d

Captain-K. "OpenStreetMap と Python で地域道路データを解析: OSMnx と GeoPandas の使い方". Hangout Laboratory.

https://hanlabo.co.jp/memorandum/3110

moshi. "【Python】OSMnx で車両走行道路の最短経路探索&可視化をしてみる". Qiita. 2021-04-12.

https://qiita.com/moshi/items/e383491664d028cd2166

WisteriaHill. "OSMnx を使って道路ネットワークを取得してみる". FRONT. 2018-11-02.

https://wisteriahill.sakura.ne.jp/CMS/WordPress/2018/11/02/osmnx-graph-network

kntoshiya. "NetworkX で地理院ベクトルタイルの道路データを使ってネットワーク解析". Qiita. 2023-12-16.

https://qiita.com/kntoshiya/items/77a8964fd36ef57e4425